# **Product Search with Static Content Page Results**

#### Overview

In its traditional use, the Search tool ('Product Search Widget') on your site (usually located in the Themes Layout template) enables website visitors to look for products. They type in keywords, usually product names or codes, and the search results lists products you sell based on those keywords. Content (web) pages that contain those keywords are not automatically indexed by the system and so, are not included in the results. (Example 1.)

It is now increasingly popular for visitors to a selling site to use the Search facility to find static content such as product guides, how-to articles or info about firmware upgrades for the device they purchased. You can configure the search tool to include content pages in search results.

#### On this page:

- Overview
  How doos include
- How does Include Content Search work?
- Step-by-step guide
   1. Turn on
  - Content Search2. Configure
  - Indexing Settings3. Set Product
  - Search widget to include content pages
  - 4. Customise the Page Content Search Result template (optional)
  - 5. Configure the Product List Title widget
  - 6. Turn off 'Direct Product Display'
  - 7. Test the reconfigured
- search for content
   Additional Information

   Minimum Version
- RequirementsRelated help

Choose to include such content if you wish, or even add another Search facility just for finding such pages. (Example 2.)

| Example 1. Pro                                               | duct Search suggestions - results with products only                                                                                                    | E |
|--------------------------------------------------------------|----------------------------------------------------------------------------------------------------|---|
| Product Congress = Our<br>EBICIT Rendering Intiger Certifier | tennid     N     Q. Sarch       Related Products     Head 165 Tennis Recoved     Head 165 Tennis Recoved       Head 182 Tennis Recoved     Head 182 Tennis Recoved       Units     User More Products                                                                                                    |   |
|                                                              | OBILE a film by Truls Krane Meby                                                                                                    |   |
| Search Results                                               | with no Content page search                                                                                                    | S |
| A > Search "tennis"                                          |                                                                                                    |   |
| Search                                                       | Results                                                                                                    |   |
| Search                                                       | Results                                                                                                    |   |
| ∷Grid ≔List<br>∷Grid ≔List                                   | 🔀 Add all to cart                                                                                                    |   |
| Ø                                                            | Head TiS2 Tennis Racquet     \$79.99       CV117     inc GST       ② In Stock 116     Image: Available for Delivery     Image: RRP \$79.99       (Each)     (Each)                                                                                                    |   |
| Add to Compare                                               | 0 - + 🕅 Add to cart                                                                                                    |   |
|                                                              | PENN Championship Tennis Balls                                                                                                    |   |
| pem<br>🔊                                                     | CV118 In cast In cast |   |
| A MARKAN A                                                   | (Pack)                                                                                                    |   |
|                                                              | Number Please Sel V                                                                                                    |   |
|                                                              | 0 - + 🕅 Add to cart                                                                                                    |   |
| > Product                                                    | Options                                                                                                    |   |
| Add to Compare                                               |                                                                                                    |   |
|                                                              |                                                                                                    | 1 |

## How does Include Content Search work?

By default, content pages are not included in Product Search. When the search facility is set to include such pages, the search engine will index those that are publicly accessible so they can be findable.

### Step-by-step guide

Follow these steps to configure 'Include Content Search' for your site.

#### 1. Turn on Content Search

| E Feature Manager                                                                                                    | ment                                                                                                    |                                                                                                    |                                     |                          |
|----------------------------------------------------------------------------------------------------|----------------------------------------------------------------------------------------------------|----------------------------------------------------------------------------------------------------|-------------------------------------|--------------------------|
| 🖋 Content                                                                                                    | 19 > Feature                                                                                                    |                                                                                                    | Available in CMS                    | Options                  |
| Payment & Checkout                                                                                                    | Articles<br>Configure article types                                                                                                    | and other options.                                                                                                    |                                     | O Configure              |
|                                                                                                    | Banners<br>Configure banner type                                                                                                    | es and other options.                                                                                                    |                                     | © Configure              |
| # System                                                                                                    | Category Template     Enable Category Specil                                                                                                    | x Override<br>Ric Layout Templates                                                                                                    |                                     | Configure                |
| L User                                                                                                    | 6 > Content Search                                                                                                    | Red to General Search                                                                                                    |                                     | O Configure              |
| Advanced                                                                                                    | ه ک                                                                                                    |                                                                                                    | <u> </u>                            |                          |
| Content Search Setting:     Need help configuring these sersings? On                                                                                                    | s                                                                                                    |                                                                                                    | e Content Search Feature.           | Cancel B Sove B Sove and |
| Content Search Setting:     Need help configuring these settings?     Content Search Feature S4                                                                                                    | s<br>est car cur CV Connect article for more information.                                                                                                    |                                                                                                    | e Content Search Feature.           | Cancel 🖬 Save 🖬 Save and |
| Content Search Setting:     Meschig configure these setting:     Ormer Neg configure these setting:     Ormers Search Feature Setting:     Section was setting for Conservations                                                                                                    | s st car cur CV Connect article for more information. ettings                                                                                                    |                                                                                                    | e Content Search Feature.           | Cancel B Sove B Sove and |
| Content Search Setting:     Metable surflying these settings of the setting of the setting      | s ettings ettings etti | Debis Groups Same France           Debis Groups Same France           Screener Review France           Screener Review France           Screener Review France           Screener Review France           Screener Review France                                                                                                    | e Content Search Feature.           | Cence B See B See and    |
| Content Search Setting  Automatical and and and and and and and and and and                                                                                                    | s ettings ettings etti | Date Commission Transm           Control Tomas Transmost           Control Tomas Tomas                                                                            | e Content Search Feature.           | Conce B Save B Save and  |
| Content Search Setting     Sustain under the setting of the setting of the s     | et de cardo Council activit for vero attenues.                                                                                                    | Control Content States Product           Content Restare Trades           Content Restare Trades           Content Restare Tables           Content Restare Tables           Content C                                                                                                    | e Content Search Feature.           | Group D Gran D Grand     |
| Content Search Setting     Marka undgring these senior Date     Content Search Feature S     Dearly in a series to Control Search                                                                                                    | et de cardo Conset unite for non sitemation.                                                                                                    | Construction         Construction           Construction         Construction           Construction         Construction           Construction         Construction           Construction         Construction           Construction         Construction           Construction         Construction           Construction         Construction           Construction         Construction                                                                                                    | e Content Search Feature.           | Group D day D bored      |
| Content Search Setting  Content Search Feature 5 Content Search Feature 5 Content Search Featur | et a dard Caned under frame level<br>ettings                                                                                                    | basis forms family to use the second second se     | while to a few minutes in the futur | Group D day D dayard     |
| Content Search Setting Content Search Feature S Content Search Feature S Content Search Feature | ent Reindex Ta                                                                                                    | Source Commission Transform Commission Target Streams Commission Target Streams Commission Targ | e Content Search Feature.           | Course D care D concred  |

## 2. Configure Indexing Settings

Content pages on your site need to be analysed and added to the search engine's database of web pages included in searches. The system takes advantage of Lucene's indexing and searching features to maximise its search capabilities.

- 1. In CMS, navigate to Advanced Settings Lucene Search Settings.
- 2. Select the Index Settings tab.
- **3.** To enable indexing, tick the **Enabled** checkbox.

| COMMERCE                | Lucene Maintenance Tools                                                |
|-------------------------|-------------------------------------------------------------------------|
| 🖳 Users                 | Search is not enabled. Settings updated.                                |
| 🥏 Products & Categories | Index Research Research Research Research Revealed Search Term          |
| Campaigns & Promotions  | Lindexing Satting Hole Satting wooding Landstoom Interview Redirect Heb |
| 📈 Reporting             | E nabled : @                                                            |
|                         | Spell Correct Unknown Words Only : 🗷                                    |
| CONTENT                 | Perform Partial Word Searches:                                          |
| Ch Content              | Faable Product Root                                                     |
|                         | Maximum Product Boost Value (suggest 1.5 to 3.0) :2                     |
| Advanced Content        | Boost Source Value Min Threshold (suggest 5 - 20) :5                    |
|                         | Assign Boost Values By Rank :                                           |
| 🚓 Navigation            | Product Boost Source Value Daily Calculation Time : D1:00 AM            |
|                         | Enable Boost Words : 🕑                                                  |
| Tile Manager            | Negative Boost Condition Codes (e.g. ONX)                               |
| 4                       | Product Boost Source Calculation : None                                 |
| 🖌 Style Guides          | Product Boost Source Time Scale ( 30 days •                             |
|                         | Enable Non-Relevance based sort :                                       |
| SETTINGS                | Partial Index Update ( 60 mins •                                        |
|                         | Full Index Update: 24 hours                                             |
| Settings                | Lucene Daily Full Index Start Time (12:40 AM                            |
| SP advanted Conference  | Regular Expression to Execute Vroust Code Nation :                      |
| X Advanced Settings     | Auditorial Colonia to oypass doring Colonia Search -                    |
|                         | Last Auto Partial Index update: 26-Jul-2019 11:34 AM                    |
|                         | Last Auto Full Index update: 04-May-2019 12:40 AM                       |
| # Other                 | Update                                                                  |
|                         |                                                                         |

4. Tick Perform Partial Word Searches (recommended). If this is enabled, as the user types in the search box, products linked to a partial (unfinished) word will be displayed. Leave this box unticked if you want the search to find the exact whole word entered. (Note - partial word search is not yet enabled for content pages.)

|          | artid                                                                                                    | ×               | Q Search                     |                    |
|----------|----------------------------------------------------------------------------------------------------|-----------------|------------------------------|--------------------|
|          |                                                                                                    |                 |                              |                    |
| 5.       | To save the settings, click <b>Update</b> .                                                                                                    |                 |                              |                    |
| 6.       | Click the <b>Indexing</b> tab.                                                                                                    |                 |                              |                    |
| 6.<br>7. | Click the <b>Indexing</b> tab.<br>To reindex content pages, click the <b>Reindex Page Content</b> button.                                                                                                    | Reindex         | completed successfully (72 p | ages; 14 seconds). |
| 6.<br>7. | Click the Indexing tab. To reindex content pages, click the Reindex Page Content button. Indexing Index Settings Role Settings Boosting Translations Trim Words Index Fields Search Term Redrect Recreate Index (If ticked, searching will not include all products while the Index is being rebuilt) Reindex Index the search database. Last indexed: 4/1/2019 10:34:24 AM (2 seconds) Reindex Page Content | Reindex<br>Help | completed successfully (72 p | ages; 14 seconds). |

## 3. Set Product Search widget to include content pages

The Product Search widget, which provides the search facility on your site, needs to be set to include content pages.

| Contract of the trouble of the widget and block East. In t |              | 000    |
|------------------------------------------------------------|--------------|--------|
| Edit - Theme Layout Template                               |              |        |
| ≈ Widget Layout                                            |              |        |
| Zone: TopBar                                               |              |        |
| Social Links Social Media kons                             | • Edit       | Optic  |
| \$ Switch Account (128)                                    | o Edit       | Optic  |
| C Role Select                                              | O Edit       | Optio  |
| 🗘 🕻 Catalogue Select                                       | O Edit       | Optio  |
| 🗘 🔮 Login Logout Modal                                     | O Edit       | Optio  |
| Section Menu Dashboard (authensicated)                     | O Edit       | Optio  |
| Qutstanding Tasks Display                                  | O Edit       | Optic  |
| 🗘 🗹 Cart Summary                                           | O Edit       | Option |
| 💲 🗹 User Name                                              | 💭 🛅 🕕 🔹 Edit | Option |
| CUSTOM:BrowserTypeDisplay                                  | O Edit       | Optio  |
| 🗘 🗹 User Name                                              | 🖸 🗇 🚺 🔹 Edit | Optio  |
| Add Widget                                                 |              |        |
| Zone: HeaderColumn1                                        |              |        |
| ÷ 🗹 Logo                                                   | O Edit       | Optio  |
| Add Widget                                                 |              |        |
| Zone: HeaderColumn2                                        |              |        |
|                                                            |              |        |

4. In the Product Search window, locate Static Content Search and select 'Include Static Content Search'. (Note - if you are creating a search for content pages only, then select 'Static Content Search Only'.)

| Product Search  | Product Search           |                                                                   |   |  |  |
|-----------------|--------------------------|-------------------------------------------------------------------|---|--|--|
| Search          | General Options          |                                                                   |   |  |  |
|                 | 0 Description            |                                                                   |   |  |  |
| General Options | 0 Layer *                | All Pages                                                         | • |  |  |
| Personalisation | Static Content Search    | Include Static Content Search                                     | • |  |  |
| Titles          | Use Suggestions?         | Please Select                                                     |   |  |  |
| Buttons         | Use Product Suggestions? | Disabled Include Static Content Search Static Content Search Only | • |  |  |

5. In **Use Suggestions?**, decide whether the search box will display 'Suggestions', (i) or (ii). (For more on 'Use Suggestions, refer to Product Search widget help.)

(i) Toggle OFF: no content page suggestions will be displayed as the user types in the Search box. After typing in the keyword(s), the user clicks 'Search' or presses 'Enter' to run the search.

| tennis | Q Search |
|--------|----------|
|        |          |

(ii) Toggle ON: web page suggestions will be displayed. Decide whether you want to set a maximum number of suggestions to display and go through the steps in either (a) or (b). (**Note -** if toggled on, both product and content suggestions must have maximum numbers.)

| tennis                                                                                                    | × Q Search                                                                                                    | tanaia                                                                                                    |
|----------------------------------------------------------------------------------------------------|----------------------------------------------------------------------------------------------------|----------------------------------------------------------------------------------------------------|
| Product Suggestions                                                                                                    |                                                                                                    | tennis                                                                                                    |
| Head TIS2 Tennis Racque                                                                                                    | et                                                                                                    | (CV11                                                                                                    |
| PENN Championship Te                                                                                                    | nnis Balis                                                                                                    | D Hear                                                                                                    |
| Champion Sports 3.6mm                                                                                                    | n Tennis Ner                                                                                                    | (CV11                                                                                                    |
| (CV119)                                                                                                    |                                                                                                    | View M                                                                                                    |
| Wilson Federer Pro Tenr<br>(CP410)                                                                                                    | Racquet                                                                                                    | Related                                                                                                    |
| PENN Championship Te                                                                                                    | nnis Balls - 24 Can Case                                                                                                    | New Brodu                                                                                                    |
| Lobster Phenom 2 Club                                                                                                    | Series Tennis Ball Machine                                                                                                    | - Centreshare                                                                                                    |
| (CV121)                                                                                                    |                                                                                                    | September                                                                                                    |
| (0)116)                                                                                                    |                                                                                                    | View M                                                                                                    |
| -                                                                                                    | 15                                                                                                    |                                                                                                    |
| Search Suggestions                                                                                                    | ni:                                                                                                    | 1. Ensure ' <b>Lir</b>                                                                                                    |
|                                                                                                    |                                                                                                    |                                                                                                    |
| 1. Ensure Limit the Pr                                                                                                    | roduct and Static Content Result Returned? is off                                                                                                    | Limit the     Result R                                                                                                    |
|                                                                                                    |                                                                                                    | Product                                                                                                    |
|                                                                                                    |                                                                                                    | I I MARKED                                                                                                    |
| 6 Limit the Produ                                                                                                    | uct and Static Content                                                                                                    |                                                                                                    |
| <ol> <li>Limit the Produ<br/>Result Returne</li> </ol>                                                                                                    | uct and Static Content<br>d?                                                                                                    | Static Co                                                                                                    |
| Limit the Produce Result Returne     Decide whether you     Heading? and toggle (                                                                                                    | uct and Static Content<br>d?<br>want to use a 'Search Suggestions' heading. Scroll down to <b>Show Search Suggestions</b><br>on or off                                                                                                    | Static Co<br>*                                                                                                    |
| Limit the Produce Result Returne     Decide whether you     Heading? and toggle of                                                                                                    | uct and Static Content<br>d?<br>want to use a 'Search Suggestions' heading. Scroll down to <b>Show Search Suggestions</b><br>on or off.                                                                                                    | 2. In 'Static C                                                                                                    |
| Limit the Produce Result Returne     Decide whether you     Heading? and toggle                                                                                                    | estions Heading?                                                                                                    | 2. In ' <b>Static C</b>                                                                                                    |
| Limit the Produce Result Returne     Decide whether you     Heading? and toggle of     Show Search Suggreger                                                                                                    | estions Heading?                                                                                                    | 2. In ' <b>Static Co</b><br>If there are m                                                                                                    |
| <ol> <li>Limit the Produce Result Returns</li> <li>Decide whether you</li> <li>Heading? and toggle of Show Search Suggris</li> <li>If show heading is of the search suggristication of the search suggristication of the search suggri</li></ol> | uct and Static Content         ud?         want to use a 'Search Suggestions' heading. Scroll down to Show Search Suggestions on or off.         estions Heading?         n. you can edit the heading text. Click the Titles tab and edit the Search Suggestions                                                                                                    | 2. In ' <b>Static Co</b><br>ff there are m<br>3. To edit the                                                                                                    |
| <ul> <li>Limit the Produce Result Returns</li> <li>Decide whether you</li> <li>Heading? and toggle of Show Search Sugg</li> <li>If show heading is of Heading Text.</li> </ul>                                                                                                    | uct and Static Content         ud?         want to use a 'Search Suggestions' heading. Scroll down to Show Search Suggestions on or off.         estions Heading?         n, you can edit the heading text. Click the Titles tab and edit the Search Suggestions                                                                                                    | 2. In 'Static Co<br>If there are m<br>3. To edit the<br>Produce                                                                                                    |
| Limit the Produce Result Returns     Locide whether you     Heading? and toggle of     Show Search Sugg      Show heading is of     Heading Text.                                                                                                    | uct and Static Content         d?         want to use a 'Search Suggestions' heading. Scroll down to Show Search Suggestions on or off.         estions Heading?         n, you can edit the heading text. Click the Titles tab and edit the Search Suggestions                                                                                                    | 2. In 'Static Co<br>f there are m<br>3. To edit the<br>Produce                                                                                                    |
| <ul> <li>Limit the Product Result Returns</li> <li>Decide whether you</li> <li>Heading? and toggle of Show Search Suggright</li> <li>If show heading is of Heading Text.</li> <li>Product Search</li> </ul>                                                                                                    | Act and Static Content<br>Ad?<br>want to use a 'Search Suggestions' heading. Scroll down to Show Search Suggestions<br>on or off.<br>estions Heading?<br>n, you can edit the heading text. Click the Titles tab and edit the Search Suggestions<br>h                                                                                                    | 2. In 'Static Co<br>#<br>If there are m<br>3. To edit the<br>Product<br>Search                                                                                                    |
| Limit the Produce Result Returns     Lecide whether you     Heading? and toggle of     Show Search Sugge     Show heading is of     Heading Text.     Product Search     Search.                                                                                                    | Act and Static Content Converting to use a 'Search Suggestions' heading. Scroll down to Show Search Suggestions on or off.  estions Heading? n, you can edit the heading text. Click the Titles tab and edit the Search Suggestions n                                                                                                    | 2. In 'Static Co<br>If there are m<br>3. To edit the<br>Search<br>General Options                                                                                                    |
| Limit the Product Result Returne     Locide whether you     Heading? and toggle of     Show Search Sugge     Show heading is of     Heading Text.     Product Search     Search     General Options                                                                                                    | Act and Static Content Content | 2. In 'Static Co<br>#<br>2. In 'Static Co<br>If there are m<br>3. To edit the<br>O Produce<br>Search<br>General Options<br>Personalisation                                                         |
| Limit the Product Search     Search.     General Options     Personalization                                                                                                    | Act and Static Content Content | 2. In 'Static Co<br>*<br>2. In 'Static Co<br>If there are m<br>3. To edit the<br>Search<br>General Options<br>Personalisation<br>Titles                                                            |
| Limit the Product Result Returne     Limit the Product Result Returne     Locide whether you     Heading? and toggle of     Show Search Sugg     Show Search Sugg     Show heading is of     Heading Text.     Product Search     Search     General Options     Personalisation                                                                                                    | uset and Static Content   d?   want to use a 'Search Suggestions' heading. Scroll down to Show Search Suggestions on or off.   estions Heading?   n, you can edit the heading text. Click the Titles tab and edit the Search Suggestions   n   Titles   Product Suggestions Heading Text   Product Suggestions Heading Text   Search Suggestions Heading Text                                                                                                    | 2. In 'Static Co<br>*<br>2. In 'Static Co<br>If there are m<br>3. To edit the<br>OProduce<br>Search<br>General Options<br>Personalisation<br>Titles<br>Buttons                                     |
| Limit the Product Result Returne     Limit the Product Result Returne     Locide whether you     Heading? and toggle of     Show Search Sugge     Show Search Sugge     Show heading is of     Heading Text.     Product Search     Search     General Options     Personalisation     Titles                                                                                                    | and Static Content   and Static Content   want to use a 'Search Suggestions' heading. Scroll down to Show Search Suggestions on or off. estions Heading? n, you can edit the heading text. Click the Titles tab and edit the Search Suggestions n Interpret to the search Suggestions Heading Text Product Suggestions Heading Text Product Suggestions Heading Text Product Suggestions Heading Text Search Suggestions                                                                                                    | Static Co<br>* 2. In 'Static Co<br>If there are m<br>3. To edit the<br>Produce<br>Search<br>General Options<br>Personalisation<br>Titles<br>Buttons                                                |
| Limit the Product Result Returne     Limit the Product Result Returne     Locide whether you     Heading? and toggle of     Show Search Sugge     Show Search Sugge     Show heading is of     Heading Text.     Product Search     Search     General Options     Personalisation     Titles     Buttons                                                                                                    | but and Static Content   area want to use a 'Search Suggestions' heading. Scroll down to Show Search Suggestions on or off.   estions Heading? () ()<                                                                                                    | 2. In 'Static Co<br>*<br>2. In 'Static Co<br>If there are m<br>3. To edit the<br>Search<br>General Options<br>Personalisation<br>Titles<br>Buttons<br>Prompts                                      |
| Limit the Product Result Returne     Limit the Product Result Returne     Limit the Product Search     Show Search Sugge     Show Search Sugge     Show heading is of     Heading Text.     Product Search     Search     General Options     Personalisation     Titles     Buttons                                                                                                    | but and Static Content   area want to use a 'Search Suggestions' heading. Scroll down to Show Search Suggestions on or off.   estions Heading? Image: the product Suggestion is the interval of the interval of the interval                                                   | 2. In 'Static Co<br>*<br>2. In 'Static Co<br>If there are m<br>3. To edit the<br>Produce<br>Search<br>General Options<br>Personalisation<br>Titles<br>Personalisation<br>Titles<br>Personalisation |
| Limit the Product Result Returne     Limit the Product Result Returne     Locide whether you     Heading? and toggle of     Show Search Sugg     Show Search Sugg     Show heading is of     Heading Text.     Product Search     Search     General Options     Personalisation     Titles     Buttons                                                                                                    | text and Static Content   want to use a 'Search Suggestions' heading. Scroll down to Show Search Suggestions on or off. estions Heading? n, you can edit the heading text. Click the Titles tab and edit the Search Suggestions n Titles Product Suggestions Heading Text Product Suggestions Search Suggestions Heading Text Search Suggestions                                                                                                    | Static Co<br>* 2. In 'Static Co<br>If there are m<br>3. To edit the<br>Produce<br>Search<br>General Options<br>Personalisation<br>Titles<br>Buttons<br>Prompts<br>() Heado                         |
| Limit the Product Result Returne     Limit the Product Result Returne     Limit the Product Result Returne     Show Search Sugge     Show Search Sugge     Show Search Sugge     Show heading is of     Heading Text.     Product Search     Search     General Options     Personalisation     Titles     Buttons                                                                                                    | text and Static Content   want to use a 'Search Suggestions' heading. Scroll down to Show Search Suggestions on or of. estions Heading? n, you can edit the heading text. Click the Titles tab and edit the Search Suggestions n Titles Product Suggestions Heading Text Product Suggestions Search Suggestions Heading Text Search Suggestions                                                                                                    | Static Co<br>* 2. In 'Static Co<br>If there are mails<br>3. To edit the<br>Produce<br>Search<br>General Options<br>Personalisation<br>Titles<br>Buttons<br>Prompts<br>() Heado<br>Note             |

### 4. Customise the Page Content Search Result template (optional)

You can edit the message that displays when a search yields no content results.

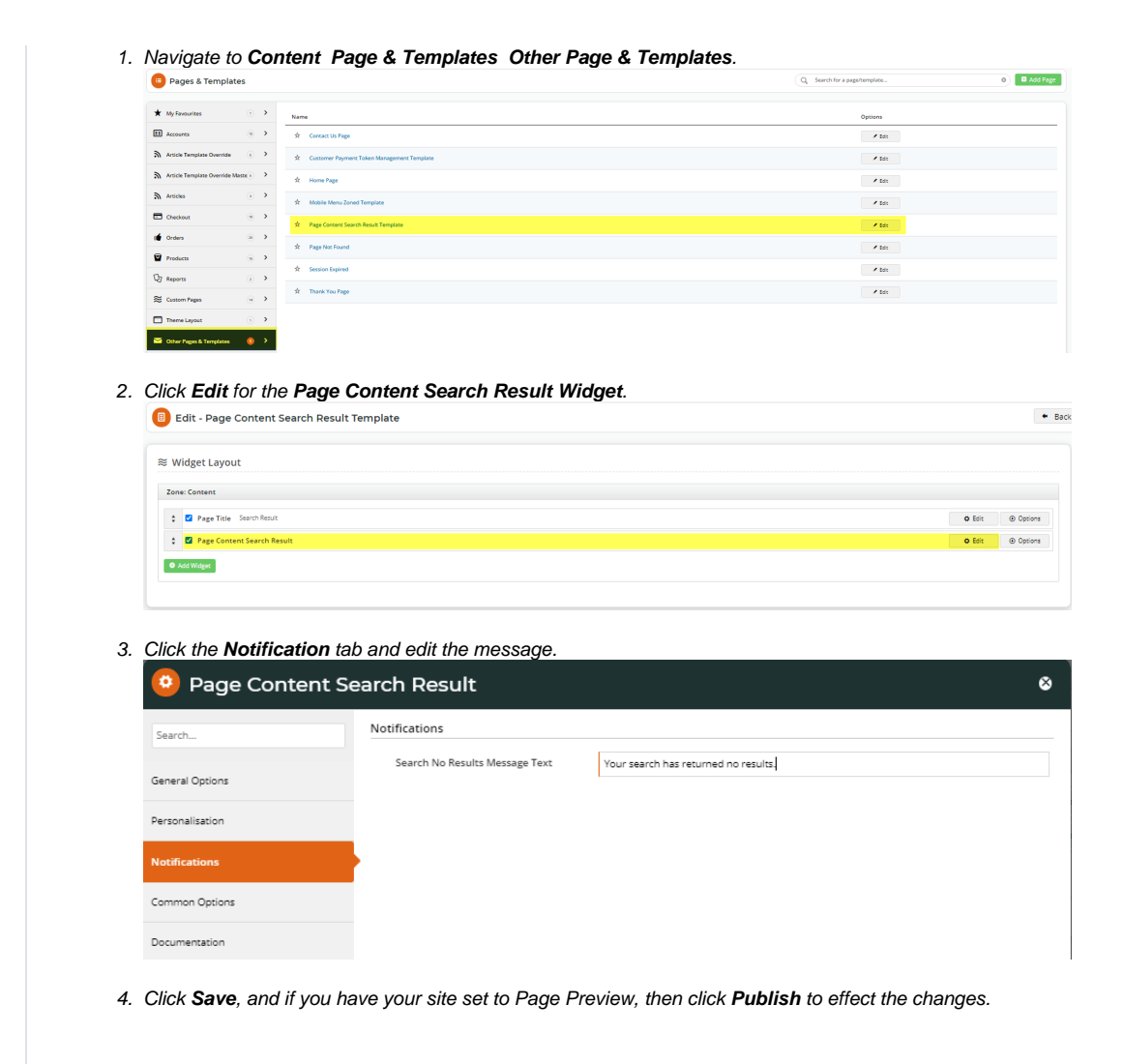

#### 5. Configure the Product List Title widget

- 1. Navigate to Content Page & Templates Products Product List.
- 2. The Product List Title widget should be at the top of the Product List page. Click Edit.
- 3. The Static Web Pages Found Message displays text relating to search results for content pages. In the default message '{0} web page(s) found with contents related to your search', '{0}' = the number of pages found. Change the message to suit the tone of your business if required.

| O Product List Titl | e  |                                |                                                            | 8 |
|---------------------|----|--------------------------------|------------------------------------------------------------|---|
| Search              | Ge | neral Options                  |                                                            |   |
| General Ontions     | 0  | Description                    |                                                            |   |
|                     | 0  | Layer *                        | All Pages                                                  | • |
| Personalisation     |    | Show Category Subtitle         |                                                            |   |
| Titles              |    | Show On Category List Page?    |                                                            |   |
| Common Options      |    | Show On Product List Page?     |                                                            |   |
| Documentation       | 0  | Static Web Pages Found Message | {0} web page(s) found with contents related to your search |   |
|                     |    |                                |                                                            |   |

Click Save at the bottom of the page. If your site is set to 'Page Preview', click Publish to effect the changes on your site.

#### 6. Turn off 'Direct Product Display'

Product Search can be set so that if the search finds only one product, the system will automatically redirect to its product page. This feature should be turned off for searches that include Content Pages.

To ensure it is off:

- 1. Navigate to Settings Settings.
- 2. Under the 'General' tab, find 'Allow Redirect To ProdView For Single SearchResult' and make sure it is not ticked.
- 3. If it is ticked, untick it and click Update.

#### 7. Test the reconfigured search for content

Once Product Search with Content Page results is configured, you can test it to ensure it is as required for your website.

1. Perform a search to see what results are returned. What is displayed depends on the configurations entered in the Product List Title widget.

| C commerce                   | tennis                          | × Q Search | Bowlassor Conscio |                           |
|------------------------------|---------------------------------|------------|-------------------|---------------------------|
| Second Second                | Related Products                |            | W sty laws fame   | material (278) Carpites - |
| Reductionaries a declarate   | Head TiS6 Tennis Racquet        |            |                   |                           |
| HERE SHOP IN THE AVERAGE     | (CV116)                         |            |                   |                           |
| time start and independently | Head TiS2 Tennis Racquet        |            |                   |                           |
|                              | View Mose Dradusts              |            |                   |                           |
|                              | View more Products              |            |                   |                           |
|                              | Related Pages                   |            |                   |                           |
|                              | New Products in Our sport Range |            |                   |                           |
|                              |                                 | 100        |                   |                           |
|                              |                                 |            |                   |                           |
|                              | 5 KINOSOM                       |            |                   |                           |
|                              |                                 | C B        |                   |                           |
|                              |                                 |            |                   |                           |
|                              |                                 |            |                   |                           |
|                              |                                 |            |                   |                           |
|                              |                                 |            |                   |                           |
|                              |                                 |            |                   |                           |
|                              |                                 |            |                   |                           |
|                              |                                 |            |                   |                           |
|                              |                                 |            |                   | · ·                       |
|                              |                                 |            |                   |                           |
|                              |                                 |            |                   |                           |
|                              |                                 |            |                   |                           |
| COLUMN METAL UN              |                                 |            |                   |                           |

If you search returns no results, the "no results" message from the Product Search widget's notification tab is displayed.

|                                     | mower                  |                    |                        | <b>Q</b> Search it |                 |
|-------------------------------------|------------------------|--------------------|------------------------|--------------------|-----------------|
| Sports & Outdoors V Work Clothing V | Office Products 🐱 Earl | ly Childhood 🖌 🛛 C | Office Furniture 👻 🛛 F | Rowing 🗸           | Blog Articles 🗸 |
| ♠ > Search "mower"                  |                        |                    |                        |                    |                 |

#### Search Results

Your search has returned no results

2. If the keyword entered has product and content results, then pressing 'Enter' will list the web pages and products found. Clicking on the number, '4' in the example, will take you to the list of content pages where you click through to the content page.

| Search              | Results                                                    |    |     |               |
|---------------------|------------------------------------------------------------|----|-----|---------------|
| Jearen              | Kesuits                                                    |    |     |               |
| 4 web page(s) four  | nd with contents related to your search                    |    |     |               |
| <b>∷</b> Grid ≔List |                                                            |    |     |               |
| <b>∷</b> Grid ≔List |                                                            |    |     |               |
|                     |                                                            |    |     | Add all to ca |
|                     | Tennis Racquet                                             |    |     | \$99.9        |
|                     |                                                            |    |     | inc (         |
|                     | Available for Delivery                                     | 1p |     | (E            |
|                     |                                                            | 0  | - + | 🔓 Add to cart |
| Add to Compar       | re                                                         |    |     |               |
|                     |                                                            |    |     |               |
|                     | Head TiS2 Tennis Racquet<br>CV117                          |    |     | \$79.9        |
|                     | In Stock 116 P V Available for Delivery Available for Pick | up |     | RRP \$79      |
|                     |                                                            |    |     | (E            |
| -                   |                                                            | 0  | - + | Add to cart   |
| Add to Compar       | re la la la la la la la la la la la la la                  |    |     |               |

## Additional Information

| Minimum Version Requirements | 4.23              |
|------------------------------|-------------------|
| Prerequisites                |                   |
| Self Configurable            | Yes               |
| Business Function            | Site Optimisation |
| BPD Only?                    | Yes               |
| B2B/B2C/Both                 | Both              |
| Third Party Costs            | n/a               |

## Related help

- Add Search Tool
  Product Search with Lucene Search Text Engine
  Lucene Introduction
  Product Search With Preview Widget
  Predictive Search